# A small user guide for PhD template

This template can be used for "click and type/copy and paste.". You delete what you don't need.

## First page:

- 1. Click and write in the fields
- 2. Under the UiS logo: Select Faculty, Department and Year in the relegation menus (these three cannot be deleted)

### New chapter:

| 1. | Type the new chapter name                                               |
|----|-------------------------------------------------------------------------|
| 2. | On the Home tab, go to the Styles group                                 |
| 3. | Select Heading 1 for the top level which is the chapter heading         |
| 4. | Then, the template starts a new page with the chapter header at the top |
| 5. | You can also change the existing header                                 |
| 6. | Otherwise, select subheadings Heading 2, 3                              |
| 7. | You can also choose Heading Level 1 without numbering                   |
|    |                                                                         |
|    |                                                                         |

### 1. It is updated manually by right-clicking in it and selecting Refresh entire table

| 2. | Every time you use one of the heading styles, they automatically appear in the table of contents |
|----|--------------------------------------------------------------------------------------------------|
|    | when you update it                                                                               |

#### Layout:

Toc:

| 1. | Normal Style/Body                                                                          |
|----|--------------------------------------------------------------------------------------------|
|    | Line Spacing: Multiple 1.15                                                                |
|    | Font size: 12 p.                                                                           |
|    | Font: Times New Roman, block-aligned                                                       |
| 2. | Numbered chapter sections: $(1 - 1.1 - 1.1.1)$                                             |
| 3. | First page: without page numbers, but included in the numbering                            |
| 4. | Footer: Page numbers from page 2 with Roman numerals                                       |
|    | Page 1 begins on the Introduction page and with an alphanumeric number                     |
| 5. | Header: Edit manually with new or changed header                                           |
| 6. | Header: Always remember to click Connect to Previous to disable connecting to the previous |
|    | chapter/section                                                                            |

Good luck!